# 

# 地区/ブロック大会 エントリー手順

1)協会 HP のトップページにある「LOGIN (右図)」をクリックしてください。

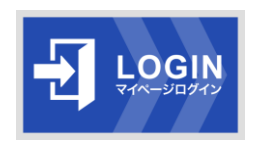

¥

### 2) ログイン ID とパスワードを入力しマイページへログインしてください。

※ログイン ID と会員番号は同じではありません。

| <b>ログイン ID</b> (英字+数字7桁) → マイページヘログインする際に必要な ID です。                        |  |  |  |  |  |
|----------------------------------------------------------------------------|--|--|--|--|--|
| マイページ作成の際に付与され、自動配信メールにて通知しております。                                          |  |  |  |  |  |
| 会員番号(英字+数字4桁) → 申請(振込時、当日ウェイティング、お問い合わせ)の際に必要な選手番号です。                      |  |  |  |  |  |
| 会員番号は、マイページTOPの選手名上に表示されています。                                              |  |  |  |  |  |
| ・ <mark>会員</mark> の方は、入会時に付与されます。(英字がA~Hの選手) 🛛 📫 会員期限切れ後も、会員番号は引き続き使用できます。 |  |  |  |  |  |
| ・ <mark>非会員</mark> の方は、一度地区大会へ参加されますと非会員番号が付与されます。( <mark>英字がI</mark> の選手) |  |  |  |  |  |

#### 3) A エントリー前に、学年などの会員情報の確認・修正をお願いします。

| <b>▲</b>          |           |       | 7- 下設定 【学会員情報編集】 | 会員情報の更新・変更は、こちらで手続きをお願い<br>※「学年」や「学校名」は、自動で繰り上がらない | します。<br>い為、 |
|-------------------|-----------|-------|------------------|----------------------------------------------------|-------------|
| <b>ロ</b> マイページTOP | ● 大会エントリー | ¥入金履歷 | ☞ ログアウト          | 各自マイベーシにて変更をお願いしております お手数をおかけしますが宜しくお願い致します        | 。<br>。      |

#### 4) マイページ内「大会エントリー」よりエントリー画面へ移ってください。

#### ―エントリーに関してー

- ★ 地区大会/ブロック予選大会は、非会員の方でも参加が可能です。(1 会場あたりのエントリー費が異なります) ただし、決勝大会出場の際には JJGA 会員資格が必要となります。
- ★ 住所やエリアに関わらず、全国どちらの会場でもエントリーして頂けます。
- ★ エントリー数に制限はありません。(ただし、同日に開催される複数会場へのエントリーはできません)

| 会員番号/<br>非会員番号 | マイページ画面<br>JJGA会員(3年)<br>2027年09月30日まで有効 ●JJGA会員継続更新 ■メール設定 Q、バスワード設定 @ 会員情報編集 | こちらをクリックす<br>ると、現在受付中の<br>大会が表示され、エ |
|----------------|--------------------------------------------------------------------------------|-------------------------------------|
|                | □ マイページTOP     ● 大会エントリー     ● 大会エントリー     ● ヘクアウト     ● ヘクアウト                 | ントリー画面へ移動                           |

5) エントリー画面で該当欄ヘチェック√を入れてください。

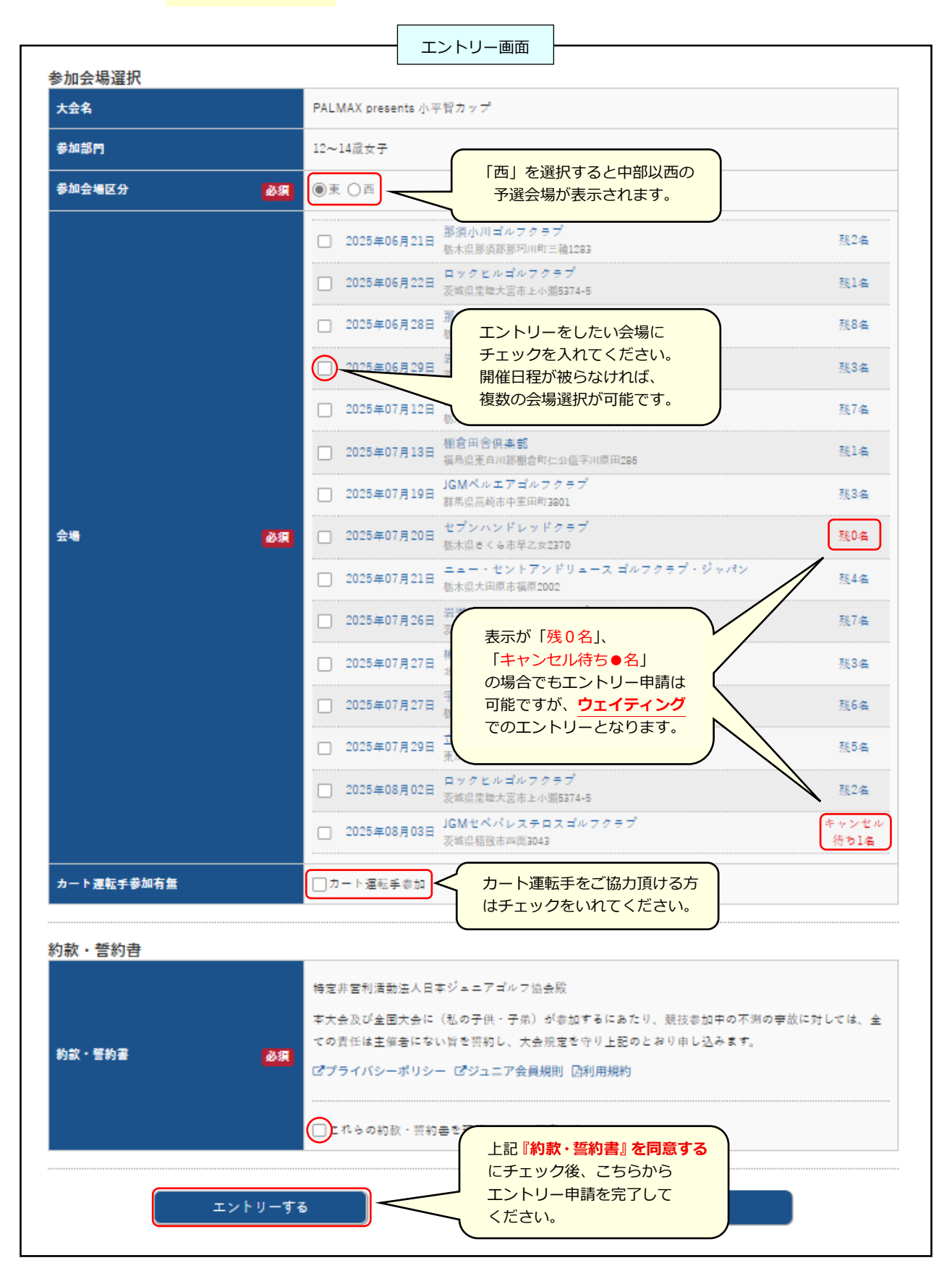

↓

#### 6) ご登録メールアドレスへ、エントリー完了通知の自動配信メールが届きます。

※自動配信メールが届かない場合は、迷惑メールへ振り分けられている可能性がございます。ご利用されているアドレスの設定をご確認下さい。 「info@jjga.org」と「entry@jjga.org」からのメールを受信できるよう設定の変更をお願いします。

## エントリー費 入金手順

7) 自動配信「エントリー確認メール」に記載されている指定口座へエントリー費を送金して下さい。

ーエントリー費に関して-

- ※ 各募集要項に記載しているエントリー費入金締切日までに入金(着金)が確認出来なかった場合、エントリー取消しとなります。
- ※ 各自エントリーした参加会場の開催当日時点で非会員/会員期限切れの場合、エントリー費は非会員価格になります。
- ※ 複数会場にエントリーされた場合は、合計金額を一度にまとめてお振込みして頂けます。
- ※ エントリー費は、プレー費やキャディ費ではありません。(プレー費やキャディ費は大会当日ゴルフ場で精算となります。)
   エントリー期間や金額、注意事項などは全て募集要項に記載しておりますので、必ずご一読・ご確認ください。

通信欄、メッセージ欄に記入する必要事項

▲ 振込の際は、必ず【会員番号(英字+数字4ケタ)】と【参加選手名】の記載をお願いします。(例:A1234 田中太郎)

※初参加で会員番号をまだお持ちでない選手は【ログイン ID】の記載をお願いします。

※入力不可の場合は、振込名欄を保護者名ではなく必ず【参加選手名】にてご入金手続きをお願いします。

※名前間違い、名無し入金等は反映出来かねます。

同姓同名の選手もいますので、選手名にお間違いがないか必ずご確認の上、手続きをお願いします。

|                                                                                                    | のご案内                |
|----------------------------------------------------------------------------------------------------|---------------------|
| <ul> <li>● ゆうちょ銀行から振込む場合</li> <li>□座記号:00970-5</li> <li>□座番号:89158</li> <li>加入者名/送金先:日本ジュニアゴルフ協会</li> <li>▲ 振込用紙を使用する場合、必ず青色の「払込取扱票」用<br/>にて必要事項(上記)を記載し、手続きをお願いします</li> </ul> | <ul> <li></li></ul> |
| ● 他銀行(ゆうちょ銀行以外)から振込む場合                                                                                                    |                     |
|                                                                                                    |                     |
| 支店名:099店(ゼロキュウキュウ)                                                                                                    |                     |
| 当座                                                                                                    |                     |
| 口座番号:0089158                                                                                                    |                     |
| 加入者名/送金先 : 日本ジュニアゴルフ協会                                                                                                    |                     |
|                                                                                                    |                     |

## エントリー 確認方法

8)送金後、マイページ TOP〈大会エントリー履歴〉にてエントリー会場が「受付完了」になっているかご確認下さい。

※ウェイティングでエントリーされた選手は、正式エントリーになるまで「ウェイティング」表示となり、 入金履歴は正式エントリーと同時に反映されます。

※各締切までにマイページで「受付完了」になっているか、エントリー状況を必ずご確認ください。

| JJGA会                                    |                                             | ジ画面           |                        |                                                 |
|------------------------------------------|---------------------------------------------|---------------|------------------------|-------------------------------------------------|
| 2027年<br>ロマイページTOP                       | 09月30日まで有効 <b>ゴ 1)GA会員継続</b> 更<br>聖 大会エントリー | 新 Y-L設定 4、パス: | <b>ワード設定 【♂ 会員情報編集</b> | ▲ご入金後、マイページへの反映は                                |
| ▶お知らせ                                    |                                             |               |                        | ご入金受付日の翌日以降(土日祝を除く<br>から順次反映となります。              |
| <sup>2</sup> 大会エントリー履歴                   |                                             |               |                        | 入金が確認されると「エントリー中」<br>ら「 <b>受付完了</b> 」へ表示が変わります。 |
| 1024年度 スプリングジュニア<br>03月16日 予選 岩源桜川カントリーク | <b>ゴルフチャンピオンシップ</b><br>ラブ                   |               | 受付先了 14 发史             | 「受付完了」であれば、エントリー手<br>きは完了となります。                 |

| ■ 1JGA会員(3年)<br>2027年09月30日まで有効 ● 1JGA会員超続更新 ■メール設定 Q、バスワード設定 【 会員情報編集 |                         |             |             | 編集    | こちらより (入金履歴)                  |
|------------------------------------------------------------------------|-------------------------|-------------|-------------|-------|-------------------------------|
| <b>□</b> マイページTOP                                                      | ♥ 大会エントリー               | ¥入金履歴       | <del></del> | 1     | をご確認いただけます。                   |
| マイページの入会履歴には反映されるの                                                     | 入金履歴                    | <u>-</u>    |             |       |                               |
| 予めご容赦下さい。                                                              |                         |             |             |       |                               |
| 入金履歴<br>2024年02月02日                                                    |                         |             |             |       | (スタエントシール)の一般にののの「受付完了」表示と同時に |
| 2024年度 スプリングジュニアゴルフ                                                    | チャンピオンシップ 12〜14歳女子 予選 岩 | 瀬桜川カントリークラブ | ご請求金額:      | 7,000 |                               |

## 試合出場までに

〈地区大会競技規定〉、〈服装規定〉、〈各会場の要項・組合せ表〉等は、エントリー終了後 JJGA ホームページ TOP (マイページではありません)の今大会用サイト (ホーム画面上部のスライドする画像をクリック) に掲載します。 必ず大会当日までに各自ご確認の上ご参加ください。※組合せ表は各会場の日程順に順次公開します